## Windows Blickpunkt zurücksetzen neu registrieren

Sollten alle vorherigen Versuche nichts bringen, kann man Windows Blickpunkt auch mithilfe einer Batch-Datei zurücksetzen und das geht so:

- Startmenü Einstellungen -> Personalisierung -> Sperrbildschirm
- Hintergrund zuerst auf Bild umstellen. (ganz Wichtig!)
- Rechtsklick auf den Desktop -> Neu -> Neue Textdatei und nachfolgenden Code /Inhalt hineinkopieren:

```
DEL /F /S /Q /A "%USERPROFI-
LE%/AppData\Local\Packages\Microsoft.Windows.ContentDeliveryManager_cw5n1h2txyewy\LocalState
\Assets"
DEL /F /S /Q /A "%USERPROFI-
LE%/AppData\Local\Packages\Microsoft.Windows.ContentDeliveryManager_cw5n1h2txyewy\Settings"
PowerShell -ExecutionPolicy Unrestricted -Command "& {$manifest = (Get-AppxPackage
```

\*ContentDeliveryManager\*).InstallLocation + '\AppxManifest.xml' ; Add-AppxPackage DisableDevelopmentMode -Register \$manifest}"

- Datei Speichern und Textdatei.txt in Blickpunkt.bat umbenennen.
- Aus dem weißen Blatt als Icon wird ein Fenster mit zwei Zahnrädern.
- Nun die Datei mit einem Rechtsklick als Administrator ausführen
- Danach dann wieder die Einstellungen öffnen und unter Personalisierung -> Sperrbildschirm auf Windows-Blickpunkt umstellen.

Jetzt testen, ob der Sperrbildschirm wieder mit den Bing-Bildern funktioniert.